# Примеры настроек

В данном разделе мы приводим примеры разных типовых настроек Контроллера и некоторых неочевидных функций. Раздел постоянно дополняется, если у вас есть пример собственной настройки какой-либо функции, вы можете прислать описание нам на почту info@nucular.tech.

# Настройка контроллеров при двухмоторной схеме подключения

Для начала вам необходимо внимательно ознакомиться со схемой подключения при многомоторной конфигурации. Перед описанием настроек приведем ответы на два часто возникающих вопроса:

#### Можно ли подключить два контроллера к одному мотору?

Это возможно, но в этом случае нужно разделить обмотки двигателя на две независимые и потом добавить второй контроллер. Кроме того, на каждый контроллер необходимо два комплекта датчиков Холла.

#### Можно ли подключить два двигателя к одному контроллеру?

Нет, рассинхронизация при вращении моторов приведет к тому, что один из них будет тормозить.

#### Настройка контроллеров при двухмоторной схеме подключения

После подключения электромоторов к контроллерам, необходимо провести настройку каждого контроллера по отдельности через меню Автонастройка. Ручки газа и тормоза, подключенные в Бортовой компьютер, настраиваются в меню Бортового компьютера.

Если ручки газа и тормоза подключены в один из контроллеров через «Провода управления», то этому контроллеру необходимо назначить функцию управления другими контроллерами с текущего — Мастер контроллер.

Далее можно настроить Префикс — название контроллера для многомоторных конфигураций. Используя префиксы вместе или по отдельности можно указать, где расположен электродвигатель, которым управляет Контроллер.

#### Настройка режима привода — полный привод, передний или задний

Для выбора режима движения и типа привода можно использовать кнопки Бортового компьютера или внешний переключатель (подключенный к Контроллеру через провода управления или к Бортовому компьютеру). Для этого необходимо настроить отключение газа на том контроллере, который не должен вращать электромотор в данный момент.

При использовании для переключения кнопок Бортового компьютера настройку отключения контроллера можно сделать в меню **Контроллер** > **Дополнительные режимы**. Необходимо выбрать режим, например, **S1** и в нем включить функцию Отключить ручку газа. Теперь, когда

будет выбран режим **S1**, тот контроллер, где активировано отключение газа не будет реагировать на ручку газа.

Таким образом, комбинируя три режима — **S1**, **S2**, **S3** можно настроить полный привод (2WD), задний привод (RWD) и передний привод (FWD).

При использовании для переключения режимов внешнего переключателя, выбор режимов настраивается в меню Контроллер > Настройка портов. Для 3-х позиционного переключателя нужно настроить функции Slof3 и S3of3, для внешних кнопок — функции Sl, S2 и S3.

Если внешний переключатель подключен в Бортовой компьютер, то посмотреть какие порты активируются при нажатии кнопок на нем можно в меню Бортовой компьютер > Информация, если переключатель подключен в Контроллер, то в меню Контроллер > Настройка портов > Состояние портов.

Также можно настроить отключение одного из контроллеров внешней кнопкой, без необходимости настройки дополнительных режимов. Для этого надо назначить на порт кнопки функцию **DTH** (отключение ручки газа) в разделе меню **Контроллер** > **Настройка портов**.

## Настройка рекуперативного торможения

Это инструкция для Контроллеров с прошивкой v7.18 и для Бортового компьютера с v0.60B. Если у Вас прошивка v0.8.4 и v0.71B соответственно, а ручка тормоза подключена напрямую к Бортовому компьютеру, то необходимо настраивать ручку тормоза в разделе меню **Бортовой** компьютер > Настройка управления. Рекуперация позволяет тормозить электромотором и заряжать батарею. Данная функция не может быть реализована на редукторных моторколесах.

Для включения рекуперативного торможения можно использовать два способа:

- 1. Отдельный курок (аналоговый тормоз).
- 2. При отпускании ручки/курка газа.

#### Торможение отдельной ручкой тормоза

Для использования данного способа рекуперативного торможения применяется отдельная ручка или курок аналогового тормоза.

- 1. Сначала необходимо подключить ручку тормоза в Бортовой компьютер в порт **BRK** или к Контроллеру в порт **Control** через провода управления (опция) согласно схеме подключения.
- Если вы ранее уже сделали полную автонастройку всех систем, то переходите сразу к п.6. Если вы устанавливаете ручку тормоза после прохождения автонастройки переходите к п.3.
- Перейдите в раздел меню Контроллер > Автонастройка, в пункте Ручка тормоза выберите Вкл, далее следуйте инструкциям на экране для автодетекта ручки тормоза. После успешной настройки вы увидите сообщение ОК. Далее переходите к п.6. Если в процессе автодетекта возникли ошибки (зависло значение Р), переходите к п.4.

- 4. Перейдите в раздел меню Бортовой компьютер > Информация, найдите параметр Brake V и проверьте, что меняется диапазон напряжений ручки тормоза при ее нажатии и отпускании от ~ 0.8V до ~ 4,2V. Если диапазон не меняется, значит вы неправильно подключили ручку или она не исправна. Если диапазон меняется, то переходим к п.5. Если вы подключили ручку тормоза напрямую в Контроллер, то ее диапазон напряжений можно проверить в пункте # Ручка тормоза в разделе меню Контроллер > Управление.
- Перейдите в раздел Контроллер > Управление и в пункте Тормоз мин выставите на 150mV больше, чем указанное минимальное значение, а в пункте Тормоз макс выставите на 150mV меньше, чем указанное максимальное значение. Далее переходите пункту 6.
- 6. Для настройки уровня рекуперации перейдите в пункт меню Контроллер > Режимы управления > Фазный торможения и настройте уровень фазного тока торможения. Если у вас самокат, то можно начать с 20А, для электровелосипеда можно начать с 50А, для Sur-Ron с 70А. Далее, протестируйте настройки и при необходимости, увеличьте или уменьшите фазный ток для достижения желаемого результата.

Имейте ввиду, что при полностью заряженной батарее рекуперация будет невозможна.

#### Торможение при отпускании ручки газа

При данном способе торможения, рекуперация включается при отпускании ручки газа. Эффект аналогичен езде на электромобиле с использованием одной педали газа, при нажатии — ускоряетесь, от отпускании — тормозите.

- 1. Сначала необходимо подключить ручку газа в Бортовой компьютер в порт **THR** или к Контроллеру в порт **Control** через провода управления (опция) согласно схеме подключения.
- Если вы ранее уже сделали полную автонастройку всех систем, то переходите сразу к п.6. Если вы подключаете ручку газа и не подключаете ручку тормоза — переходите к п.3.
- Перейдите в раздел меню Контроллер > Автонастройка, в пункте Ручка газа выберите Вкл, далее следуйте инструкциям на экране для автодетекта ручки газа. После успешной настройки вы увидите сообщение ОК. Далее переходите к п.6. Если в процессе автодетекта возникли ошибки, переходите к п.4.
- 4. Перейдите в раздел меню Бортовой компьютер > Информация, найдите параметр Throttle V и проверьте, что меняется диапазон напряжений ручки газа при ее нажатии и отпускании от ~ 0.75V до ~ 4,35V. Если диапазон не меняется, значит вы неправильно подключили ручку или она не исправна. Если диапазон меняется, то переходим к п.5. Если вы подключили ручку газа напрямую в Контроллер, то ее диапазон напряжений можно проверить в пункте # Ручка газа в разделе меню Контроллер > Управление.
- Перейдите в раздел Контроллер > Управление и в пункте Газ мин выставите на 150mV больше, чем указанное минимальное значение, а в пункте Газ макс выставите на 50mV меньше, чем указанное максимальное значение. Далее переходите пункту 6.
- 6. В пункте меню Контроллер > Управление > Реж. ручки газа выберите один из двух режимов работы ручки газа Скорость или Скорость и тяга.
- Далее в пункте меню Контроллер > Управление > Лимит ск. при 0% газа выберите Вкл, чтобы включить лимит скорости при 0% газа для торможения при отпущенной ручке газа.
- 8. Для настройки уровня рекуперации перейдите в пункт меню Контроллер > Режимы

**управления** > **Фаз.торм. при упр.скор.** и настройте фазный ток торможения при управлении скоростью. Данная функция позволяет снижать скорость при сбросе ручки газа. Если у вас самокат, то можно начать с **20А**, для электровелосипеда можно начать с **50А**, для Sur-Ron с **70А**. Далее, протестируйте настройки и при необходимости, увеличьте или уменьшите фазный ток для достижения желаемого результата.

### Настройка заднего хода

Имейте ввиду, что функция заднего хода не может быть реализована на редукторных моторколесах. Для включения заднего хода вы можете использовать несколько способов:

- 1. Кнопку Бортового компьютера.
- 2. Внешнюю кнопку, подключенную к Бортовому компьютеру.
- 3. Внешнюю кнопку, подключенную к Контроллеру.
- 4. Выбор режима управления с активированной функцией "Реверс".
- 5. Выбор режима управления с активированной функцией "Обратный ход при тормозе".

При желании, п.1 можно совмещать с другими вариантами, чтобы иметь несколько способов включения заднего хода.

#### Включение с кнопки Бортового компьютера

Данный способ включения заднего хода самый простой в настройке и активируется с помощью одной из четырех кнопок Бортового компьютера.

- Перейдите в пункт меню Бортовой компьютер > Настройка кнопок и выберите на какую из четырех кнопок Бортового компьютера вы хотите назначить функцию включения заднего хода. Например, на первую кнопку.
- Напротив пункта меню Хоткей 1 тип выберите тип сигнала управления Кнопка, а в пункте Хоткей 1 функц. выберите свободный номер САN-входа, например, САN кнопка 4.
- 3. Сохраните настройки в пункте меню Бортовой компьютер > Сохранить.
- Перейдите в раздел меню Контроллер > Настройка портов, чтобы настроить функцию заднего хода на выбранный САN порт. Для этого напротив пункта меню САN порт 4 выберите значение RV (reverse, задний ход).
- 5. Сохраните настройки в пункте меню Контроллер > Сохранить настройки. Настройка завершена, теперь для включения заднего хода необходимо нажать и удерживать в течение двух секунд первую кнопку Бортового компьютера. При активации функции вы увидите значок **R** в верхней части экрана.

#### Включение с внешней кнопки, подключенной к Бортовому компьютеру

Для использования данного способа необходима внешняя кнопки или переключатель. Для подключения к Бортовому компьютеру провод необходимо обжать пинами по схеме и вставить в разъем PHD 2.0, которые входят в комплект к Бортовому компьютеру.

- 1. Провод от переключателя необходимо подключить к задней панели Бортового компьютера в порты **I/O1** или **I/O2**.
- 2. Далее необходимо проверить работоспособность подключенной кнопки и активацию входа по замыканию контакта. Перейдите в раздел меню Бортовой компьютер > Информация и нажмите кнопку. В зависимости от того, в какой порт подключен провод, при подаче сигнала значения в пунктах меню Вход 1 функц Вход 8 функц будут меняться с 0 на 1 при нажатии подключенной в Бортовой компьютер кнопки. Если значение не меняется, значит сигнал не поступает и надо проверить правильность подключения, контакты в коннекторе, провод, и саму кнопку. Если все в порядке, переходим к пункту 3.
- 3. Допустим, вы подключили кнопку ко Вход 2 функц, это вход IO2 порта I/O1. Теперь необходимо назначить данному входу Бортового компьютера номер CAN-входа для управления по CAN-шине и выбрать тип сигнала управления. Перейдите в раздел меню Бортовой компьютер > Настройка кнопок, и напротив пункта меню Вход 2 тип, выберите тип сигнала управления, например, Кнопка, а в пункте Вход 2 функц. выберите свободный номер CAN-входа, например, САN кнопка 4.
- 4. Сохраните настройки в пункте меню Бортовой компьютер > Сохранить.
- Перейдите в раздел меню Контроллер > Настройка портов, чтобы настроить функцию заднего хода на выбранный САN порт. Для этого напротив пункта меню САN порт 4 выберите значение RV (reverse, задний ход).
- 6. Сохраните настройки в пункте меню Контроллер > Сохранить настройки. Настройка завершена. Теперь для включения заднего хода необходимо нажать на кнопку. При активации функции вы увидите значок **R** в верхней части экрана. Чтобы отключить задний ход нажмите кнопку повторно.

#### Включение с внешней кнопки, подключенной к Контроллеру

Для использования данного способа необходима внешняя кнопки или переключатель. Для подключения к Контроллеру необходимо использовать провода управления (опция) с коннекторами SM 2.54 3P.

- 1. Провод от переключателя необходимо подключить согласно схеме в один из портов на проводах управления Контроллера.
- 2. Далее необходимо проверить работоспособность подключенной кнопки и активацию входа по замыканию контакта. Перейдите в раздел Контроллер > Настройка портов > Состояние портов и нажмите кнопку. В зависимости от того, в какой порт подключен провод, при подаче сигнала значения в пунктах меню S1, S3, RV, CR будут меняться с 0 на 1. Если значение не меняется, значит сигнал не поступает и надо проверить правильность подключения, контакты в коннекторе, провод, и саму кнопку. Если все в порядке, переходим к пункту 3.
- Допустим, вы подключили кнопку ко входу RV. Теперь необходимо назначить данному порту Контроллера функцию заднего хода. Перейдите в раздел Контроллер > Настройка портов и напротив пункта Порт RV выберите значение RV.
- Сохраните настройки в пункте меню Контроллер > Сохранить настройки. Настройка завершена. Теперь для включения заднего хода необходимо нажать на кнопку. При активации функции вы увидите значок R в верхней части экрана. Чтобы отключить задний ход нажмите кнопку повторно.

#### Включение через выбор режима управления с активированной функцией "Реверс"

При данной настройке задний ход активируется при включении одного из режимов управления с помощью одной из четырех кнопок Бортового компьютера. Для использования данного способа необходимо активировать функцию включения заднего хода при выборе режима управления.

- Перейдите в раздел меню Контроллер > Дополнительные режимы и выберите один из режимов управления S1, S2, S3 в котором будет активирован задний ход. Например, S2.
- 2. Перейдите в раздел меню Контроллер > Дополнительные режимы > Режим S2 в пункт Реверс и выберите значений Вкл.
- 3. Далее активируйте режимы, для этого в пункте меню Контроллер > Дополнительные режимы > Включить доп.режимы установить значение Вкл.
- Далее необходимо выбрать какой кнопкой Бортового компьютера будет включаться Режим S2 и настроить данную функцию. Перейдите в раздел меню Контроллер > Настройка портов, выберите один из САN портов, например САN порт 1, напротив данного пункта меню выберите значение S2.
- 5. Сохраните настройки в пункте меню Контроллер > Сохранить настройки.
- Перейдите в пункт меню Бортовой компьютер > Настройка кнопок, выберите, какой кнопкой Бортового компьютера будет включаться режим S2, например, второй. Для настройки напротив пункта меню Хоткей 2 тип выберите тип сигнала управления Кнопка, а в пункте Хоткей 2 функц. выберите ранее настроенный в контроллере номер САN-входа — САN кнопка 1.
- 7. Сохраните настройки в пункте меню Бортовой компьютер > Сохранить. Настройка завершена. Теперь для включения заднего хода необходимо нажать на вторую кнопку Бортового компьютера для активации режима управления S2 с активированным задним ходом. При активации режима вы увидите значок R в верхней части экрана. Чтобы отключить задний ход необходимо переключиться на другой режим управления, S1 или S3, который должен быть заранее настроен на другие кнопки Бортового компьютера.

#### Включение через выбор режима управления с активированной функцией "Обратный ход при тормозе"

Для использования данного способа необходимо включение с помощью одной из четырех кнопок Бортового компьютера одного из режимов управления с активированной функцией **Обратный ход при тормозе**. После активации данной функции, повторное нажатие ручки тормоза после остановки включает задний ход.

- Перейдите в раздел меню Контроллер > Дополнительные режимы и выберите один из режимов управления S1, S2, S3 в котором будет активирован обратный ход при тормозе. Например, S2.
- 2. Перейдите в раздел меню Контроллер > Дополнительные режимы > Режим S2 в пункт Обратный ход при тормозе и выберите значений Вкл.
- 3. Далее активируйте режимы, для этого в пункте меню Контроллер > Дополнительные режимы > Включить доп.режимы установить значение Вкл.
- 4. Далее необходимо выбрать какой кнопкой Бортового компьютера будет включаться **Режим S2** и настроить данную функцию. Перейдите в раздел меню **Контроллер** >

**Настройка портов**, выберите один из CAN портов, например **CAN порт 1**, напротив данного пункта меню выберите значение **S2**.

- 5. Сохраните настройки в пункте меню Контроллер > Сохранить настройки.
- Перейдите в пункт меню Бортовой компьютер > Настройка кнопок, выберите, какой кнопкой Бортового компьютера будет включаться режим S2, например, второй. Для настройки напротив пункта меню Хоткей 2 тип выберите тип сигнала управления Кнопка, а в пункте Хоткей 2 функц. выберите ранее настроенный в контроллере номер САN-входа — САN кнопка 1.
- 7. Сохраните настройки в пункте меню Бортовой компьютер > Сохранить. Настройка завершена. Теперь, когда у вас включен режим управления S2, после нажатия ручки тормоза и полной остановки, вы можете в течение 4 секунд повторно нажать ручку тормоза и удерживая ее активировать задний ход. Если пройдет больше времени между нажатиями, то задний ход активирован не будет и надо будет опять нажать на тормоз и повторно для включения заднего хода. При активации режима вы увидите значок **R** в верхней части экрана. Чтобы отключить задний ход необходимо отпустить ручку тормоза, Контроллер вернется в режим управления S2.

From: https://docs.nucular.tech/ - **Nucular Electronics** 

Permanent link: https://docs.nucular.tech/doku.php?id=ru:examples&rev=1649241314

Last update: 2022/04/06 12:35